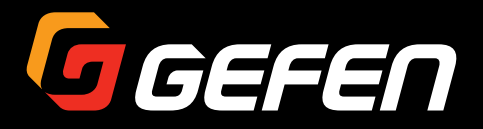

# HDMI to 3GSDI Converter

EXT-HD-3G-C

User Manual

DGEFEN

Release A2

HDMI to 3GSDI

## Important Safety Instructions

- 1. Read these instructions.
- 2. Keep these instructions.
- 3. Heed all warnings.
- 4. Follow all instructions.
- 5. Do not use this unit near water.
- 6. Clean only with a dry cloth.
- Do not block any ventilation openings. Install in accordance with the manufacturer's instructions.
- Do not install or place this unit near any heat sources such as radiators, heat registers, stoves, or other apparatus (including amplifiers) that produce heat.
- 9. Do not defeat the safety purpose of the polarized or grounding-type plug. A polarized plug has two blades with one wider than the other. A grounding type plug has two blades and a third grounding prong. The wide blade or the third prong are provided for your safety. If the provided plug does not fit into your outlet, consult an electrician for replacement of the obsolete outlet.
- 10. Protect the power cord from being walked on or pinched particularly at plugs, convenience receptacles, and the point where they exit from the unit.
- 11. Only use attachments/accessories specified by the manufacturer.
- 12. To reduce the risk of electric shock and/or damage to this unit, never handle or touch this unit or power cord if your hands are wet or damp. Do not expose this unit to rain or moisture.
- 13. Unplug this unit during lightning storms or when unused for long periods of time.
- 14. Refer all servicing to qualified service personnel. Servicing is required when the unit has been damaged in any way, such as power-supply cord or plug is damaged, liquid has been spilled or objects have fallen into the unit, the unit has been exposed to rain or moisture, does not operate normally, or has been dropped.
- 15. Batteries that may be included with this unit and/or accessories should never be exposed to open flame or excessive heat. Always dispose of used batteries according to the instructions.

Gefen warrants the equipment it manufactures to be free from defects in material and workmanship.

If equipment fails because of such defects and Gefen is notified within two (2) years from the date of shipment, Gefen will, at its option, repair or replace the equipment, provided that the equipment has not been subjected to mechanical, electrical, or other abuse or modifications. Equipment that fails under conditions other than those covered will be repaired at the current price of parts and labor in effect at the time of repair. Such repairs are warranted for ninety (90) days from the day of reshipment to the Buyer.

This warranty is in lieu of all other warranties expressed or implied, including without limitation, any implied warranty or merchantability or fitness for any particular purpose, all of which are expressly disclaimed.

- 1. Proof of sale may be required in order to claim warranty.
- 2. Customers outside the US are responsible for shipping charges to and from Gefen.
- 3. Copper cables are limited to a 30 day warranty and cables must be in their original condition.

The information in this manual has been carefully checked and is believed to be accurate. However, Gefen assumes no responsibility for any inaccuracies that may be contained in this manual. In no event will Gefen be liable for direct, indirect, special, incidental, or consequential damages resulting from any defect or omission in this manual, even if advised of the possibility of such damages. The technical information contained herein regarding the features and specifications is subject to change without notice.

For the latest warranty coverage information, refer to the Warranty and Return Policy under the Support section of the Gefen Web site at www.gefen.com.

# Contacting Gefen Technical Support

## **Technical Support**

(818) 772-9100 (800) 545-6900 8:00 AM to 5:00 PM Monday - Friday, Pacific Time

## Fax

(818) 772-9120

## Email

support@gefen.com

## Web

http://www.gefen.com

## Mailing Address

Gefen, LLC c/o Customer Service 20600 Nordhoff St. Chatsworth, CA 91311

## **Product Registration**

Register your product here: <u>http://www.gefen.com/kvm/Registry/Registration.jsp</u>

# Operating Notes

 Always make sure that the 3GSDI to HDMI Converter is running the latest firmware. The Gefen Syner-G Software Suite is a free downloadable application from Gefen that provides automatic download and installation of firmware upgrades for this product.

Download the application here: http://www.gefen.com/support/download.jsp

 The 3GSDI to HDMI Converter is not compatible with HDCP-encoded content. If the input signal is HDCP-encoded, there will be no SDI output.

HDMI to 3GSDI Converter is a trademark of Gefen, LLC.

© 2015 Gefen, LLC. All Rights Reserved. All trademarks are the property of their respective owners.

Gefen, LLC reserves the right to make changes in the hardware, packaging, and any accompanying documentation without prior written notice.

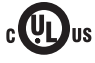

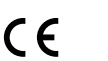

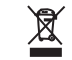

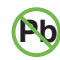

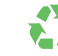

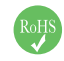

This product uses UL or CE listed power supplies.

## **Features**

- Converts HDMI to SDI
- Input resolutions up to 1920 x 1200 (WUXGA) and 1080p Full HD
- Output resolutions up to 1080p60
- Supports HDMI 12 bit color and SDI 10-bit color
- Supports Color Spaces: 4:4:4 (RGB and YCbCr) and 4:2:2 (YCbCr)
- Supports 3G-SDI Levels A and B
- Up to LPCM 7.1 audio support
- Field configurable via DIP switch settings or Gefen Syner-G<sup>™</sup> software
- Gefen Syner-G<sup>™</sup> simplifies in-field firmware updates and advanced EDID management
- Mini USB port for use with Gefen Syner-G™
- Wide power supply operating range (6V to 24V DC)
- Locking power supply connector
- 1/4-20 industry-standard camera gear attachment thread on bottom
- · Surface-mountable using the included detachable bracket

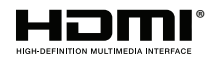

## **Packing List**

The HDMI to 3GSDI Converter ships with the items listed below. If any of these items are not present in the box when you first open it, immediately contact your dealer or Gefen.

- 1 x HDMI to 3GSDI Converter
- 1 x 6 ft. Locking HDMI Cable
- 1 x Surface Mounting Bracket
- 1 x 12V Power Supply
- 1 x Quick-Start Guide

# 1 Getting Started

| Introduction            | 2    |
|-------------------------|------|
| Installation            | 4    |
| Connection Instructions | 4    |
| Sample Wiring Diagram   | 4    |
|                         | •••• |

## 2 Basic Operation

| DIP Switches |                | 8 |
|--------------|----------------|---|
| Pre-prograr  | med EDID Modes | 8 |
| 3G Mode      |                | 8 |

## 3 Appendix

| USB Interface            | 12 |
|--------------------------|----|
| Verifying the USB Driver | 12 |
| Updating the Firmware    | 14 |
| Mounting Instructions    | 20 |
| Flat Surface             | 20 |
| Camera Mount             | 21 |
| Specifications           | 22 |

# HDMI to 3GSDI Converter

**Getting Started** 

1

# Introduction

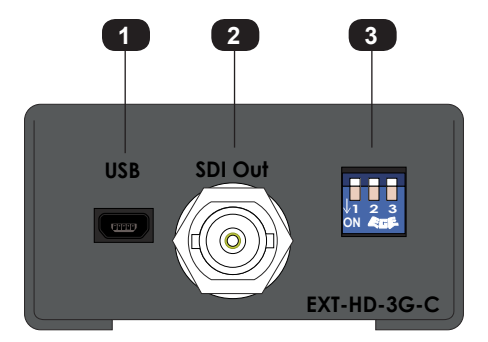

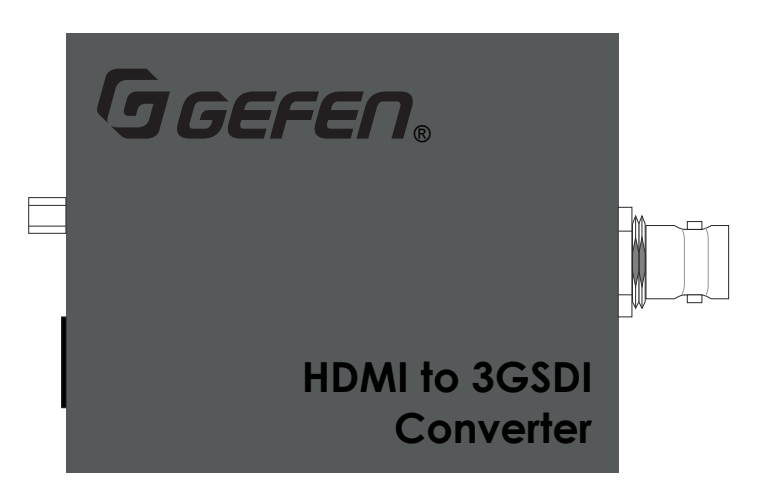

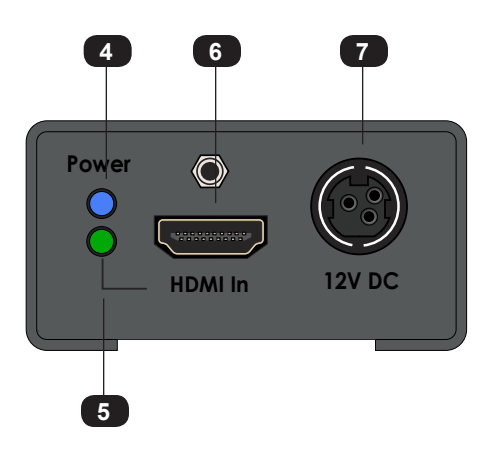

| 10 |                     |                                                                                                    |
|----|---------------------|----------------------------------------------------------------------------------------------------|
| ID | Name                | Description                                                                                                    |
| 1  | USB                 | This mini-USB port is used for upgrading the firmware.                                                                                                    |
| 2  | 3GSDI Out           | Connect a BNC cable from this port to the SDI display.                                                                                                    |
| 3  | DIP switches        | Use these DIP switches to set the operating mode of the converter.<br>See DIP Switches (page 8) for more information.                                                                      |
| 4  | Power               | When the HDMI to 3GSDI Converter is<br>powered, this LED indicator will glow solid<br>blue. When power is disconnected, this<br>LED indicator will turn off.                               |
| 5  | HDMI In (Indicator) | This LED indicator will glow solid green<br>when an HDMI cable is connected to<br>the <b>HDMI In</b> port. If the HDMI cable is<br>disconnected, then this LED indicator will<br>turn off. |
| 6  | HDMI In             | Connect the included HDMI cable from the source to this port.                                                                                                    |
| 7  | 12V DC              | Connect the included 12V DC power supply to this power receptacle.                                                                                                    |

## **Connection Instructions**

#### Video

- 1. Connect the included HDMI cable from the HD source to the **HDMI in** port on the HDMI to 3GSDI Converter.
- Connect a BNC cable from the SDI display to the SDI In port on the HDMI to 3GSDI Converter.

#### ▶ USB (optional Syner-G<sup>TM</sup> software control)

3. Connect a USB-to-mini USB cable from the HDMI to 3GSDI Converter to a computer that is running the Syner-G<sup>™</sup> Software Suite. To complete this portion of the installation, see Verifying the USB Driver (page 12). This connection is *required* for updating the firmware.

#### Power

4. Connect the included power supply to the 12V DC power receptacle and connect the power cord to an available electrical outlet.

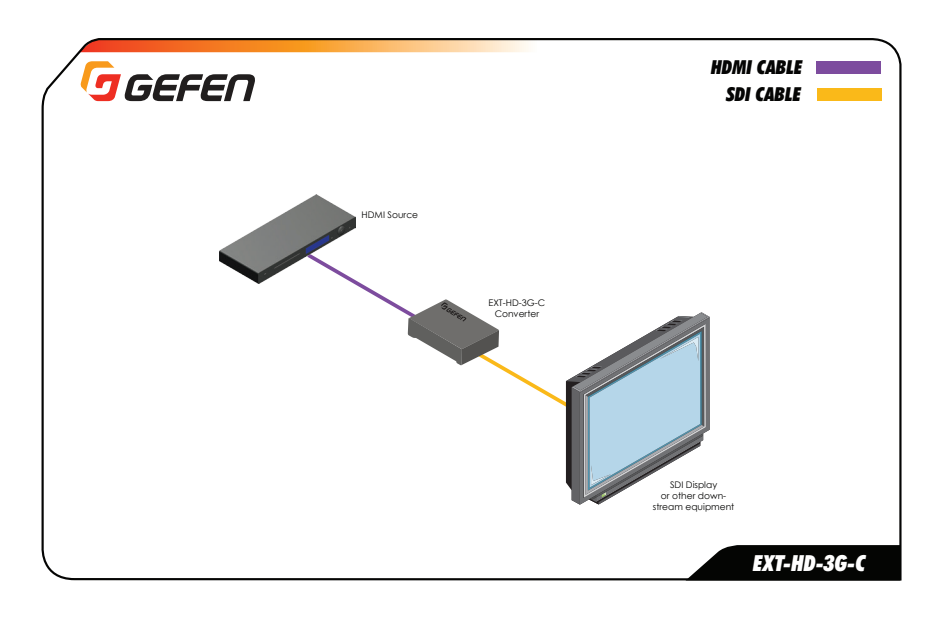

## Sample Wiring Diagram

# HDMI to 3GSDI Converter

2 Basic Operation

### **Pre-programmed EDID Modes**

The HDMI to 3GSDI Converter comes with three pre-programmed EDID configurations. Use DIP switch 1 and 2 to set the desired EDID mode. DIP 3 controls the 3G mode.

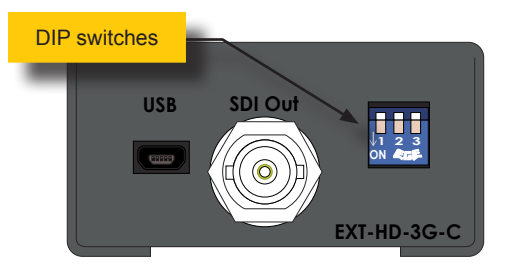

| DIP 1 | DIP 2 | DIP 3 | Description                              |
|-------|-------|-------|------------------------------------------|
| OFF   | OFF   |       | 3G/HD/SD-SDI with multichannel audio †   |
| OFF   | ON    |       | 3G/HD/SD-SDI with two-channel LPCM audio |
| ON    | OFF   |       | HD/SD-SDI with two-channel LPCM audio    |
| ON    | ON    |       | Custom EDID Mode *                       |

† DTS-HD Master Audio™ and Dolby® TrueHD are not supported.

\* As of this writing, Custom EDID Mode is not available but will be implemented in a future release.

## **3G Mode**

| DIP 1 | DIP 2 | DIP 3 | Description            |
|-------|-------|-------|------------------------|
|       |       | ON    | Enable 3G level-B mode |
|       |       | OFF   | Enable 3G level-A mode |

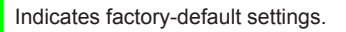

# HDMI to 3GSDI Converter

3 Appendix

# USB Interface

## Verifying the USB Driver

In order to control the HDMI to 3GSDI Converter using the Syner-G<sup>™</sup> Software Suite, a USB driver must be installed on the computer that is connected to the HDMI to 3GSDI Converter. The driver is automatically installed when the Syner-G<sup>™</sup> Software Suite is installed.

- 1. Install the Gefen Syner-G<sup>™</sup> Software Suite. This software is available under the **Support** > **Downloads** section of the Gefen website.
- Connect a mini-USB-to-USB cable (not included) from the USB port on the HDMI & VGA to 3GSDI Scaler/Converter to an available USB port on the host computer.
- 3. From the Windows Desktop, click the **Start** button, select **Computer**, then right-click on **Manage**.

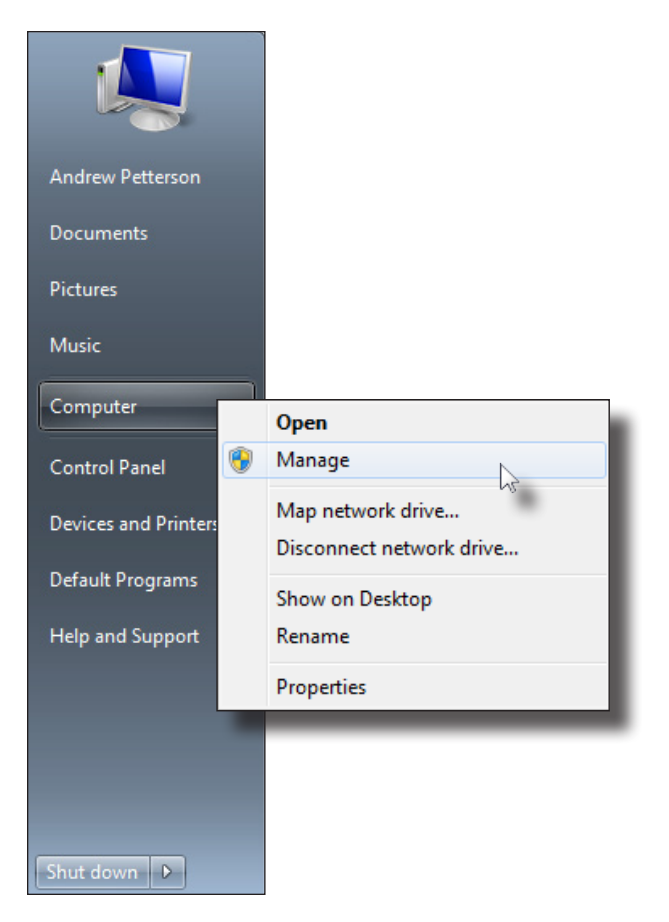

- 4. The Computer Management window will open.
- 5. In the left window pane, under System Tools, click Device Manager.
- 6. In the right window pane, locate Human Interface Devices. The device HID-compliant device will be displayed

This indicates that the HDMI to 3GSDI Converter has been detected.

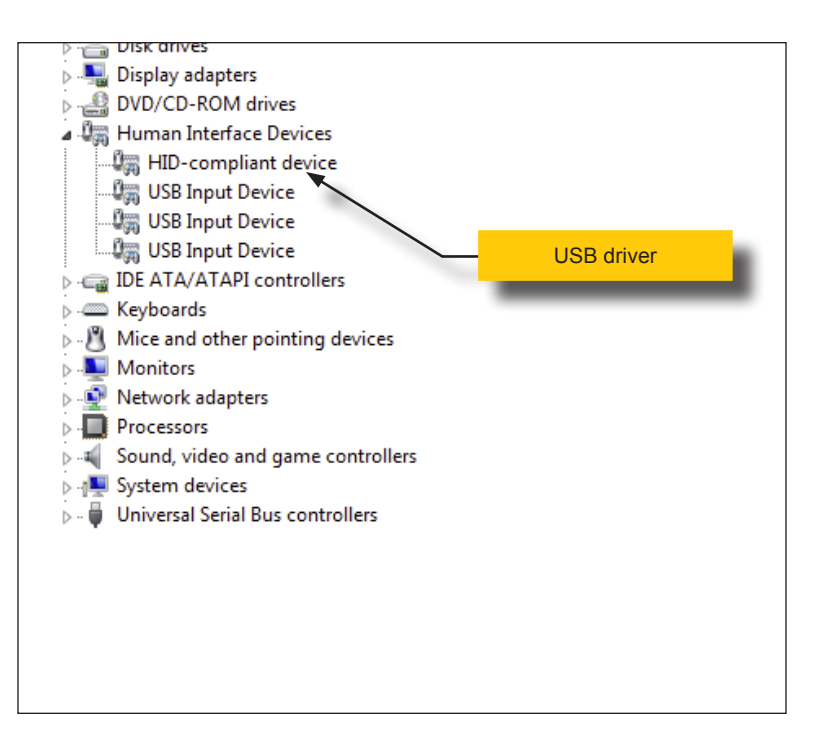

# Updating the Firmware

The Syner-G<sup>™</sup> Software Suite provides an easy way to perform firmware updates. Before launching Syner-G<sup>™</sup>, makre sure that a USB cable is connected between the product and the computer that is running the Syner-G<sup>™</sup> software. Refer to the Syner-G<sup>™</sup> Software Suite User Manual for more information on using other features with this product.

1. Launch the Syner-G<sup>™</sup> Software Suite from the Start Menu or using the shortcut from the Windows Desktop.

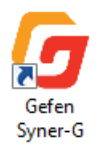

2. Click the Manage a Product button.

| Select Function      |                                       |  |
|----------------------|---------------------------------------|--|
| Discover and Configu | Ire IP Manage a Product EDID Editor   |  |
| Select Product       | Connected Devices -                   |  |
|                      | Please select a product to configure. |  |
| G                    |                                       |  |
|                      |                                       |  |

3. Select the product from the Select your product drop-down list.

| Select Function          |                                          |
|--------------------------|------------------------------------------|
| Discover and Configure I | P Manage a Product EDID Editor           |
|                          |                                          |
| Select Product           | Connected Devices 🗸                      |
|                          | Connected Devices                        |
|                          | EXT-HD-3G-C, USB                         |
| P                        | EXT-MFP, MAC: 00:1C:91:04:50:8E          |
|                          | EXT-HD2IRS-LAN-S, MAC: 00:1C:91:04:40:25 |
|                          | EXT-HD-SL-444, MAC: 04:1C:91:03:B0:00    |
|                          | Other Supported Products                 |
|                          | DisplayPort Detective Plus               |
|                          | Booster for HDMI w/EDID Detective        |
|                          | HDMI Detective Plus                      |
|                          | HDMI/VGA to 3GSDI Scaler 🗸               |
| /                        | SYNER-G                                  |
|                          | "Wuow abo                                |
|                          |                                          |
|                          |                                          |
|                          |                                          |
|                          |                                          |
|                          |                                          |
|                          |                                          |
|                          |                                          |
|                          |                                          |
|                          |                                          |
|                          |                                          |
|                          |                                          |
|                          |                                          |
|                          |                                          |

If the product is <u>not</u> detected by Syner- $G^{TM}$ , then the product will not be listed in bold type, within the **Select your product** drop-down list. Verify the following:

- ► The HDMI to 3GSDI Converter is powered and connected to the computer that is running the Syner-G<sup>TM</sup> Software Suite, using a USB-to-Mini USB cable.
- Make sure that the USB driver is installed and functioning correctly under Control Panel. See Verifying the USB Driver (page 12) for more information.

## 4. Click the **Update** tab.

| Select Function                                      |                          |  |  |  |
|------------------------------------------------------|--------------------------|--|--|--|
| Discover and Configure IP Manage a Product           | EDID Editor              |  |  |  |
| Select Product EXT-HD-3G-C, USB                      | ×                        |  |  |  |
| Manage EDID Update                                   |                          |  |  |  |
| Product: EXT-HD-3G-C                                 | Update Method: USB       |  |  |  |
| Current Firmware X Latest Firmware 1.06              | Check at Startup Enabled |  |  |  |
| Last Checked: Tue Nov 3 13:55:46 2015                | Check for Latest Update  |  |  |  |
| - First production firmware release  Product Options |                          |  |  |  |
| None                                                 |                          |  |  |  |
| Download and Install                                 |                          |  |  |  |
| Download Latest Version to Gefen Syner-G             | Install                  |  |  |  |
| Download to Computer                                 | Save                     |  |  |  |
| Install from File                                    |                          |  |  |  |
| Select File to Upload                                | Browse                   |  |  |  |
|                                                      | Install                  |  |  |  |
|                                                      |                          |  |  |  |
|                                                      |                          |  |  |  |

5. Click the Start button to begin downloading the firmware.

| Select Function                                                  |                          |  |  |  |
|------------------------------------------------------------------|--------------------------|--|--|--|
| Discover and Configure IP Manage a Product                       | EDID Editor              |  |  |  |
| Select Product EXT-HD-3G-C, USB                                  | <b>•</b>                 |  |  |  |
| Manage EDID Update                                               |                          |  |  |  |
| Product: EXT-HD-3G-C                                             | Update Method: USB       |  |  |  |
| Current Firmware X Latest Firmware 1.06                          | Check at Startup Enabled |  |  |  |
| Last Checked: Tue Nov 3 13:55:46 2015                            | Check for Latest Update  |  |  |  |
| - First production firmware release                              |                          |  |  |  |
| Product Options                                                  |                          |  |  |  |
| None                                                             |                          |  |  |  |
| Download and Install Download Latest Version to Gefen Syner-G 0% | Start<br>Install         |  |  |  |
| Download to Computer                                             | Save                     |  |  |  |
| Install from File                                                |                          |  |  |  |
| Select File to Upload                                            | Browse                   |  |  |  |
|                                                                  | Install                  |  |  |  |
|                                                                  |                          |  |  |  |

The Syner-G<sup>M</sup> Software Suite will automatically download the firmware file for the selected product. This process should take a few seconds.

Once the download process has completed, the progress bar will indicate 100%, as shown on the next page.

A message will also appear at the bottom of the window, indicating that the firmware file was successfully downloaded.

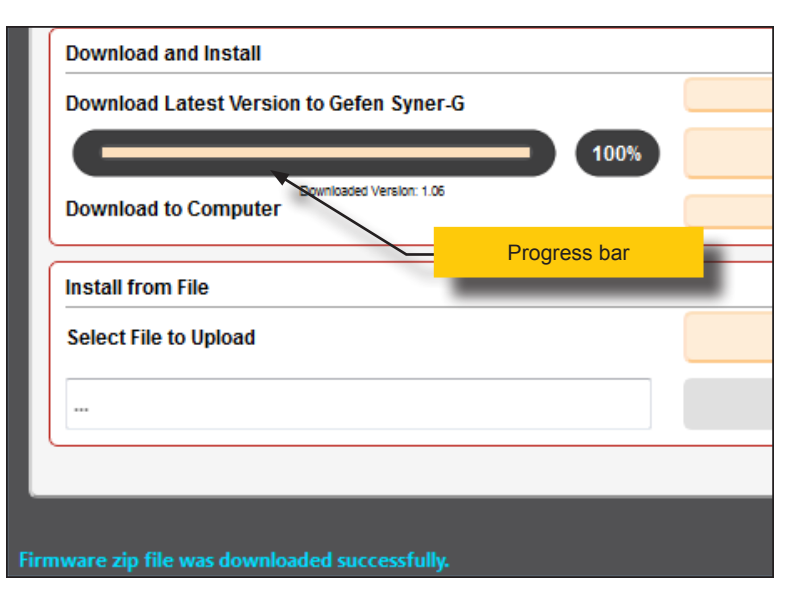

6. Click the **Install** button to begin installing the software.

| Ш                                |         |
|----------------------------------|---------|
| ersion to Gefen Syner-G          | Start   |
| 100%                             | Install |
| Downloaded Version: 1.06<br>uter | Save    |
|                                  |         |

7. The installation process will begin and the progress bar will indicate the current status.

| Download and Install                     |  |
|------------------------------------------|--|
| Download Latest Version to Gefen Syner-G |  |
| 23%                                      |  |
| Download to Computer                     |  |
|                                          |  |

8. After the firmware update process has completed, the following message will be displayed.

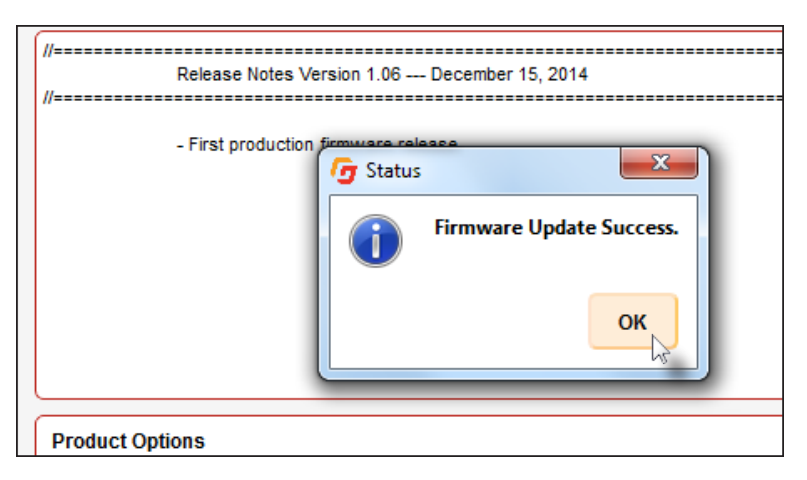

- 9. Click the **OK** button to dismiss the message box.
- 10. The procedure is now complete.

# Mounting Instructions

The HDMI to 3GSDI Converter can be mounted on any flat surface using the included mount or on a camera tripod. Mounting screws are not included.

## Flat Surface

- 1. Remove the two screws on the bottom of the unit.
- 2. Place the included mount, as shown, so that it rests between the two flanges. Note that the mount can be placed in either direction, as shown by the arrows.

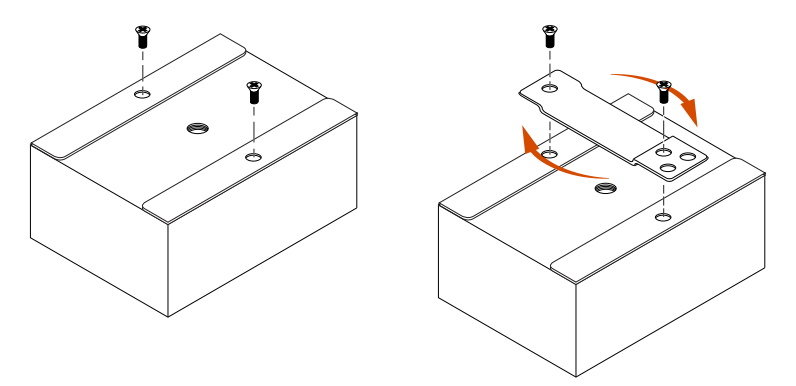

- 3. Replace the two enclosure screws and tighten to secure the mount to the unit.
- 4. Mount the unit, as shown (screws not included).

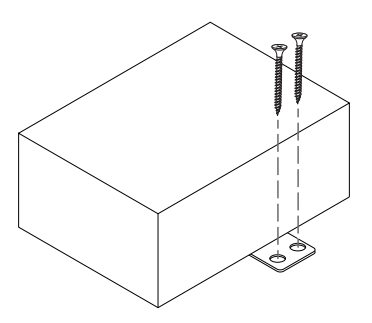

For installation on a drywall surface, use a #6 drywall screw. When installing, it is recommended to thread the drywall screws into a stud.

### **Camera Mount**

1. The center hole is used to mount the HDMI to 3GSDI Converter to a camera tripod.

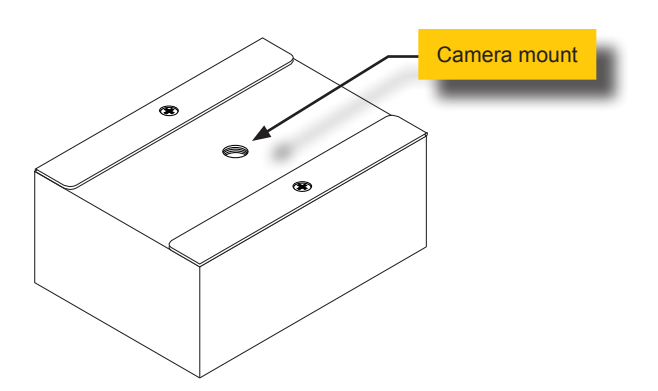

- 2. Mount the HDMI to 3GSDI Converter on a camera mount using a 1/4" 20-thread screw.
- 3. Hand-tighten the mounting screw, from the bottom, until the HDMI to 3GSDI Converter is secure. Do not overtighten the screw.

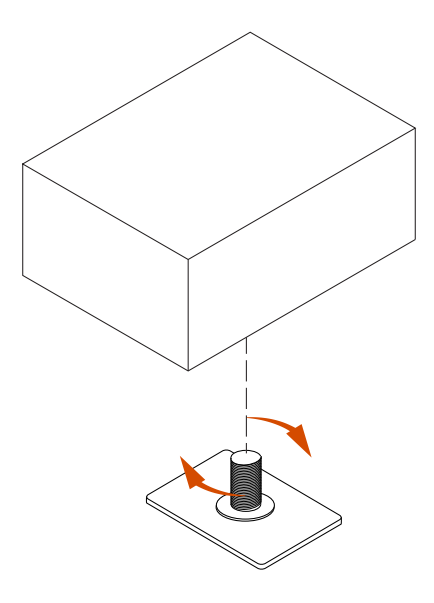

# Specifications

| Connectors, Controls, and Indicators |   |                                         |
|--------------------------------------|---|-----------------------------------------|
| Video Input                          | • | 1 x HDMI Type A 19-pin, female, locking |
| Video Output                         | • | 1 x SDI BNC-type, female                |
| USB                                  | • | 1 x Mini-B                              |
| Configuration Switches               | • | 3 x DIP-type                            |
| HDMI Indicator                       | • | 1 x LED, green                          |
| Power Indicator                      | • | 1 x LED, blue                           |
| Power Receptacle                     | • | 1 x 3-pin, locking                      |

| Operational           |   |                                                  |
|-----------------------|---|--------------------------------------------------|
| Maximum Pixel Clock   | • | 150 MHz                                          |
| Maximum TMDS Clock    | • | 225 MHz                                          |
| Power Supply          | • | 12V DC, nominal<br>6V to 24V DC, operating range |
| Power Consumption     | • | 3W, maximum                                      |
| Operating Temperature | • | +32 to +122 °F (0 to +50 °C)                     |
| Operating Humidity    | • | 5% to 90% RH, non-condensing                     |
| Storage Temperature   | • | -4 to +185 °F (-20 to +85 °C)                    |
| Storage Humidity      | • | 0% to 95% RH, non-condensing                     |
| MTBF                  | • | 50000 hours                                      |

| Physical               |   |                                         |
|------------------------|---|-----------------------------------------|
| Dimensions (W x H x D) | • | 2.9" x 1.2" x 2.3" (74mm x 30mm x 59mm) |
| Unit Weight            | • | 0.3 lbs (0.15 kg)                       |

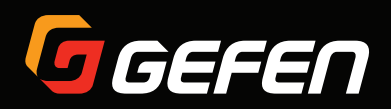

20600 Nordhoff St., Chatsworth CA 91311 1-800-545-6900 818-772-9100 fax: 818-772-9120 www.gefen.com support@gefen.com